- まず受講する授業を決め、事前に「下書き」の記入を済ませてください。
- 履修登録の内容に関して不明な点がある場合は、事前に修学支援課(または工学部学生係)と、 よく相談してください。
- 履修登録期間(10月1日(金)~10月14日(木)16:00)の最終日付近は混雑が予想されるため、
   早めの作業をお願いします。
- 1. 宇都宮大学公式ホームページを表示し、「TOP ページ > 在学生の皆さん > 履修登録はこちら」の順 に「Web 履修登録システム」へ移動します。
- Web 履修登録の注意事項が表示されますので、よく読んでください。
   その後、下段の「ユーザー名」「パスワード」欄に、総合メディア基盤センターのアカウント情報(ユーザー名、パスワード)を入力し、「ログイン」をクリックしてください。
   (パスワードを忘れた方は、必ず学生証を持参し、総合メディア基盤センターの窓口にて再発行の手続きを行ってください。)

| 履修登録                                                                                                    |  |  |  |  |
|----------------------------------------------------------------------------------------------------|--|--|--|--|
| 下書きを済ませていますか?                                                                                                    |  |  |  |  |
| 下書きが完了していない学生は、一旦、コンピュータを終了し、まずその記入を済ませてから来てください。他の学生に席を<br>譲り、円滑な履修登録が進むよう協力をお願いします。<br>履修登録の内容に関して不明な点がある場合は、事前に下記窓口までお越しください。 |  |  |  |  |
| <ul> <li>学務部修学支援課(場所:峰キャンバス複合施設2階)</li> <li>工学部学生係 (場所:陽東キャンバス10号館1階)</li> </ul>                                                 |  |  |  |  |
| 午前2時~午前7時の間、及び日曜日は、メンテナンスのためアクセスできない場合があります。<br>履修登録期間(10月1日(金)~10月14日(木)16:00)の最終日付近は混雑が予想されるため、早めの作業をお願いします。                   |  |  |  |  |
| 対応ブラウザについてこちら                                                                                                    |  |  |  |  |
| ユーザー名<br>バスワート                                                                                                    |  |  |  |  |
| ログイン                                                                                                    |  |  |  |  |

3. 次の画面が表示されるので、「学籍番号」が間違いないか確認し、「電話番号」、「携帯メール」「指導教員(大学院生のみ)」を入力してください。

下段の注意事項をよく読み、「上記の入力内容が正しいことを確認して続行」をクリックしてください。

| Utsunomiya University 履修登録                                                |                     |                    |                 |   |  |
|---------------------------------------------------------------------------|---------------------|--------------------|-----------------|---|--|
| 学生情報入力                                                                    |                     |                    |                 |   |  |
|                                                                           |                     |                    |                 |   |  |
| まず、学籍番号が正し                                                                | いか確認してく             | (ださい。              |                 |   |  |
|                                                                           | 学籍番号                | 109999X            |                 |   |  |
|                                                                           | ユーザー名               | t109999            | t109999         |   |  |
|                                                                           | 氏名                  | 宇大 太郎              |                 |   |  |
|                                                                           | 電話番号                | 090999999999 ※ハイフン | なし、数字のみ         |   |  |
|                                                                           | 携帯メー <mark>ル</mark> | testmail           | 🧟 ezweb.ne.jp 💌 |   |  |
|                                                                           | 指導教員                | 宇大 花子              | ※大学院生のみ         | J |  |
| 携帯メールアドレスと電話番号を入力してください。入力した履修内容は、この携帯メールと総合メディア基盤センターのメールアドレスの両方へ送信されます。 |                     |                    |                 |   |  |
| 対応する携帯メールを持っていない字生は、空欄にしてください。電話番号の人力は必須です。                               |                     |                    |                 |   |  |
| 表示されている内容に誤りがある場合には、修学支援課(または工学部学生係)まで連絡ください。                             |                     |                    |                 |   |  |
| 上記の入力内容が正しいことを確認して続行                                                      |                     |                    |                 |   |  |

## 【注意:携帯メールについて】

ドメイン指定受信を設定している場合は、受信するドメインに「cc.utsunomiya-u.ac.jp」を追加してください。 設定方法については、各端末によって異なりますので、説明書等をご確認ください。

また、以下のようなメールアドレスの場合は履修内容が送信されませんので、登録しないでください。

- ・@直前にピリオドがある(例:hoge.@hoge)
- ・@の前にピリオドが連続している(例:hoge...hoge@hoge)

4. 各自作成した下書きを元に、履修したい科目の「時間割コード」を入力してください。

- ・tab キー等で次の行に移動すると、入力した時間割コードに応じて科目名等が自動表示されます。
- ・入力した時間割コードを削除したい場合は、コードの文字を削除し、次の行へ移動してください。
- ・入力した時間割コードを変更したい場合は、コードの文字を上書きしてください。

入力が完了したら、画面下部の「確認画面へ」をクリックしてください。

| Utsunomiya University 履修登録                                                         |         |                                    |                  |      |  |  |
|------------------------------------------------------------------------------------|---------|------------------------------------|------------------|------|--|--|
|                                                                                    |         | 履修科目選                              | 択                |      |  |  |
|                                                                                    |         | 学籍番号 10999<br>ユーザー名 t1099<br>氏名 宇大 | 99×<br>999<br>太郎 |      |  |  |
| ・入力の順序は、登録に影響しません。<br>・Tabキーを押すと、次の行へ移動できます。<br>・入力が完了したら、画面下部の「確認画面へ」をクリックしてください。 |         |                                    |                  |      |  |  |
| 2010年度 後期 履修科日                                                                     |         |                                    |                  |      |  |  |
|                                                                                    | 時間割コード  | 授業科目名                              | 担当教員名            | 開講時期 |  |  |
|                                                                                    | A999999 | サンプル科目その1                          | 教員その1            | 後期   |  |  |
|                                                                                    | S999999 | サンプル科目その2                          | 教員その2            | 通年   |  |  |
|                                                                                    |         |                                    |                  |      |  |  |
|                                                                                    |         |                                    |                  |      |  |  |
|                                                                                    |         |                                    |                  |      |  |  |
|                                                                                    |         |                                    |                  |      |  |  |

| 確認画面へ |  |
|-------|--|
|       |  |

集中講義は、ここでは入力できません。必ず、窓口で登録をしてください。

- 5. 確認画面が時間割表形式で表示されますので、登録内容に間違いがないか確認してください。 ここで画面表示される時間割は、9月28日(火)時点のWebシラバスに基づく仮のものであり、10月下旬に修学 支援課(または工学部学生係)が配布する『確認票(一枚の紙)』と、時間割が異なることがあります。 必ず『確認票』を取りに来てください。取りに来ない場合、履修登録は完了しません。
  - 履修内容に間違いがなければ、画面下部の「送信する」をクリックしてください
  - 履修内容を修正したい場合には、「やり直す」をクリックし、再び4.の作業を行ってください。

|        | Utsunomiya University 履修登録                                                                                                    |                                       |    |                                       |   |   |
|--------|----------------------------------------------------------------------------------------------------|---------------------------------------|----|---------------------------------------|---|---|
|        | 履修科目選択確認                                                                                                    |                                       |    |                                       |   |   |
|        | 学籍番号 109999×<br>ユーザー名 t109999                                                                                                    |                                       |    |                                       |   |   |
|        |                                                                                                    |                                       | 氏名 | 下大 太郎                                 |   |   |
|        | ・本画面の時間割は9月28日(火)時点のWebシラバスに基づく内容であるため、後日、修学支援課(又は工学部学生係)で配布<br>される『確認票(一枚の紙)』と異なる可能性があります。<br>・最終的な履修登録は、『確認票』の内容で登録されるので、必ず確認期間内(10月21日(木)(予定)~10月28日(木))に修<br>学支援課(又は工学部学生係)へ取りに来て、確認しください。<br>・見直しましたら、画面下部の「送信する」または「やり直し」をクリックしてください。 |                                       |    |                                       |   |   |
|        | 履修選択内容                                                                                                    |                                       |    |                                       |   |   |
| 時<br>限 | 月                                                                                                    | 火                                     | 水  | 木                                     | 金 | ± |
| 1      |                                                                                                    |                                       |    | <u>A9999999</u><br>サンプル科目その1<br>教員その1 |   |   |
| 2      |                                                                                                    |                                       |    | <u>A9999999</u><br>サンプル科目その1<br>教員その1 |   |   |
| 3      |                                                                                                    | <u>S9999999</u><br>サンプル科目その2<br>教員その2 |    |                                       |   |   |
| 4      |                                                                                                    | <u>S9999999</u><br>サンプル科目その2<br>教員その2 |    |                                       |   |   |
| 5      |                                                                                                    |                                       |    |                                       |   |   |
|        | 送信する やり直す                                                                                                    |                                       |    |                                       |   |   |

次の画面が表示されると、Web 履修内容の送信は完了です。
 入力した時間割コードは、最初に学生情報入力画面で入力したメールアドレス宛に送信されます。

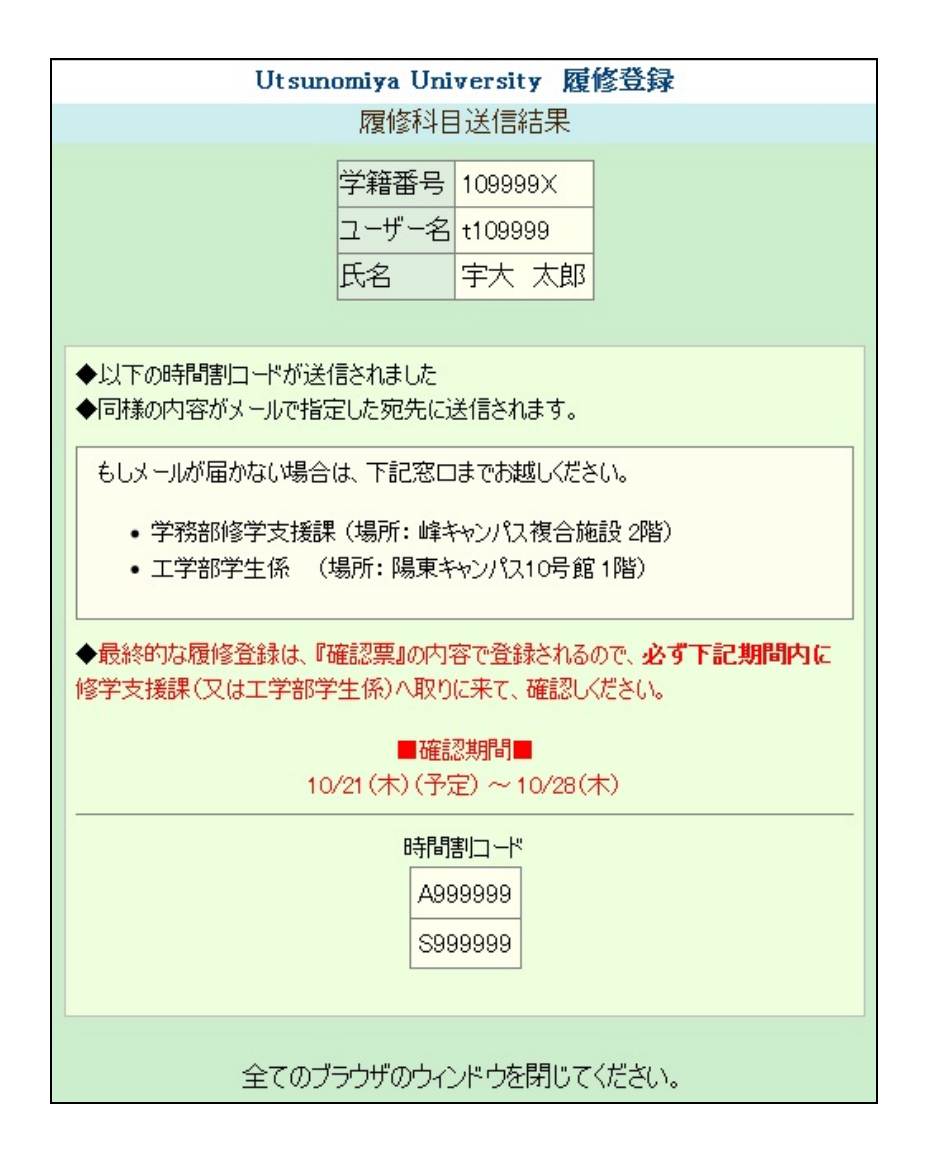

以上で履修登録の送信作業は完了です。

次の確認期間内に配布される『確認票』を、必ず、修学支援課(または工学部学生係)まで<u>取りに来てください。</u>

| 10月21日(木) ~ 10月28日(木) |  |  |  |
|-----------------------|--|--|--|